## How to change printer default settings

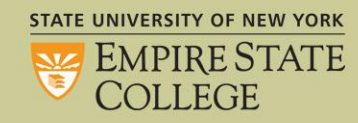

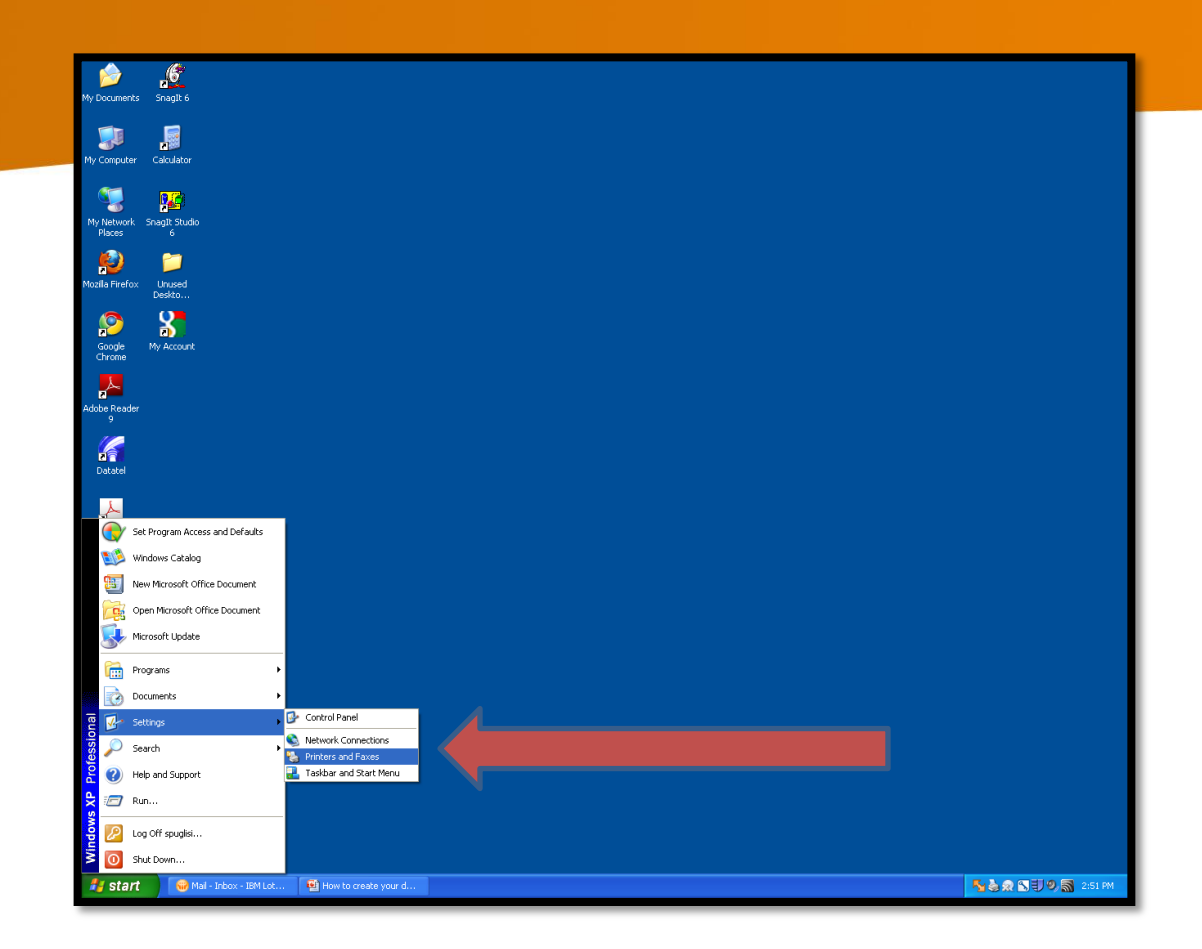

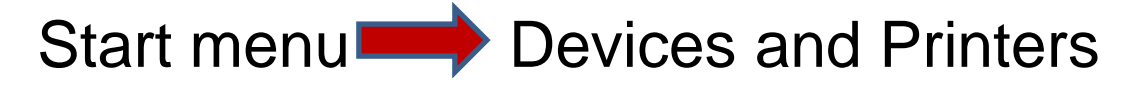

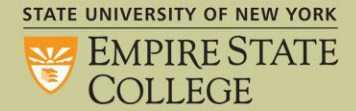

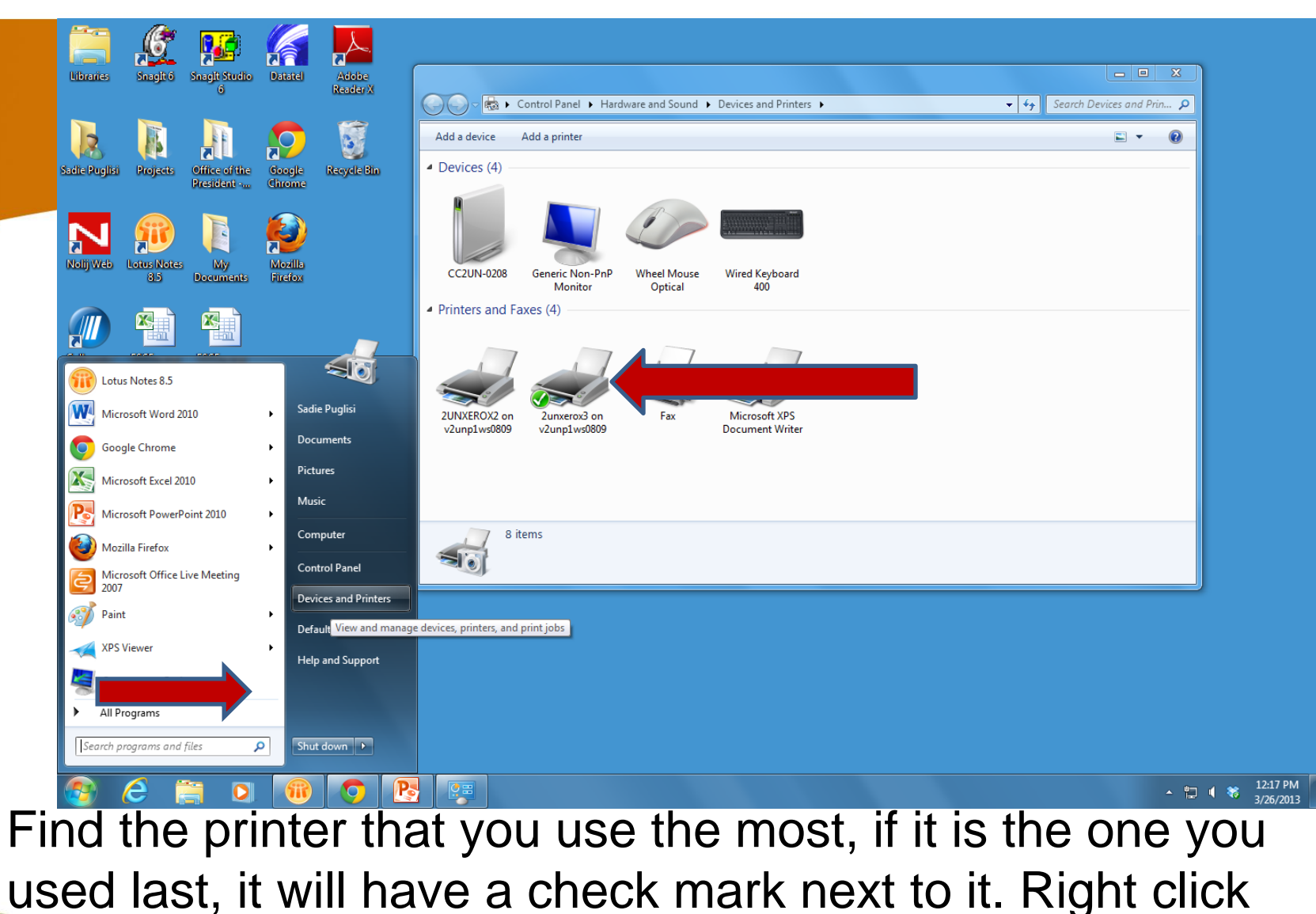

on the printer icon \_\_\_\_\_ choose Printer Properties

STATE UNIVERSITY OF NEW YORK

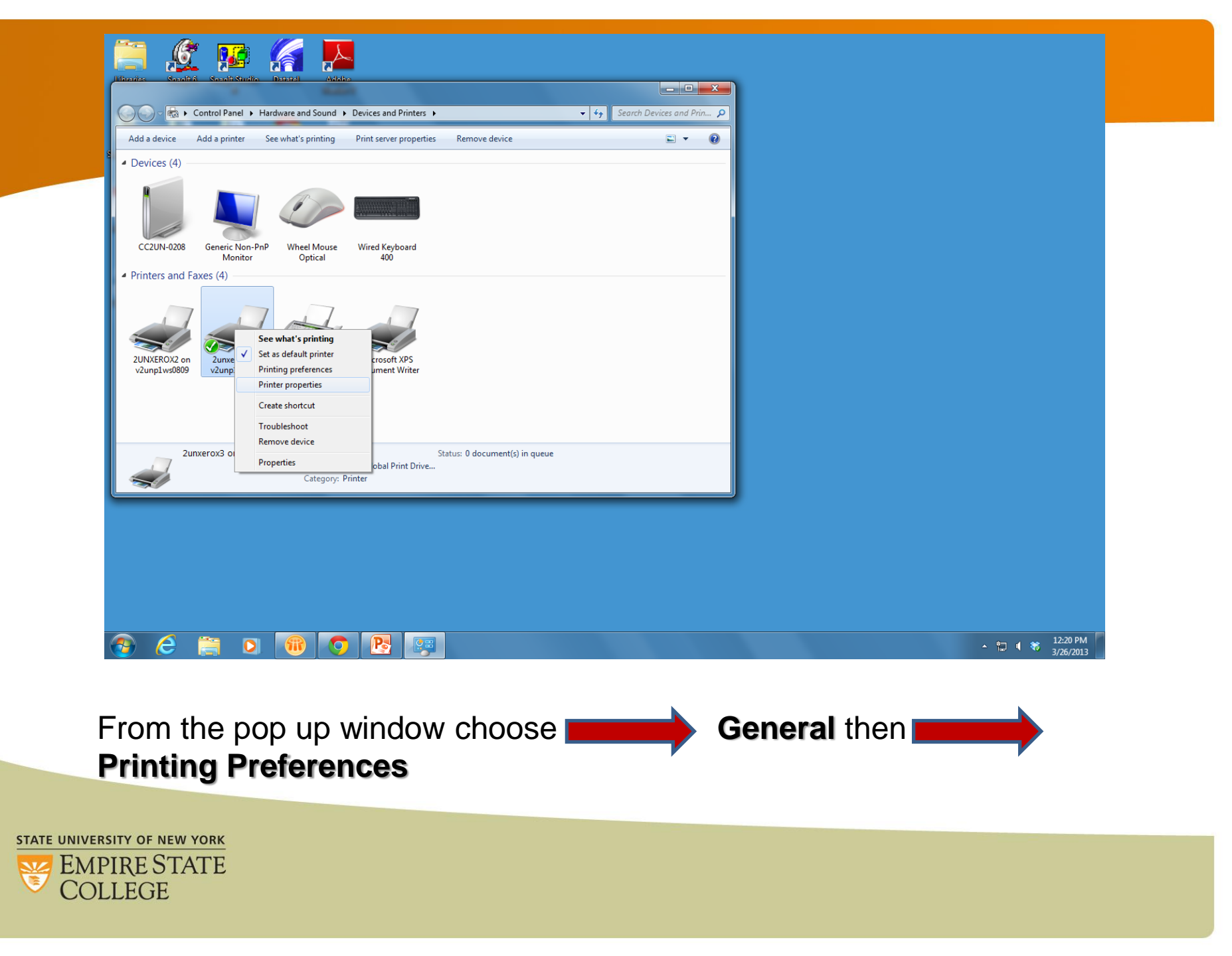

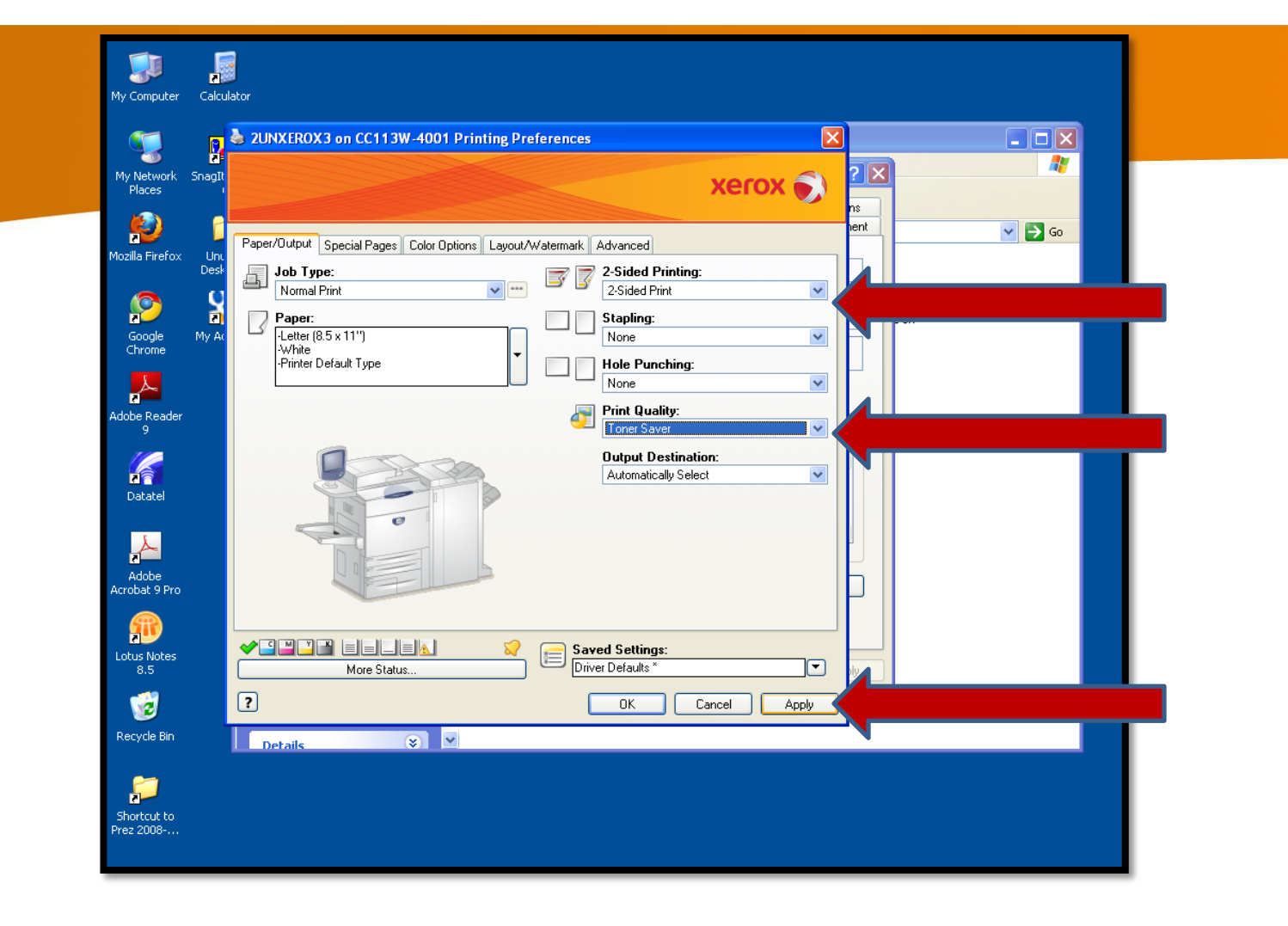

From the drop down menus choose Choice of 1 or 2 Sided Print

STATE UNIVERSITY OF NEW YORK EMPIRE STATE COLLEGE

|                                                         | 2UNXEROX3 on V3UNP1WS0303 Printing Preferences     Xerox                                                                                                    | ×           |
|---------------------------------------------------------|----------------------------------------------------------------------------------------------------|-------------|
|                                                         | Paper/Dutput       Special Pages       Color Options       Layout/Watermark       Advanced         Otor Correction: <ul> <li>Automatic Color (Recommende</li> <li>Black and White</li> <li>Color Adjustments</li> <li>Color Adjustments</li>       &lt;</ul> |             |
|                                                         | Help       More Status       OK       Cancel                                                                                                    |             |
| From the Color Opt<br>(we suggest black a               | ions tab choose color choice f                                                                                                    | rom options |
| STATE UNIVERSITY OF NEW YORK<br>EMPIRE STATE<br>COLLEGE |                                                                                                    |             |

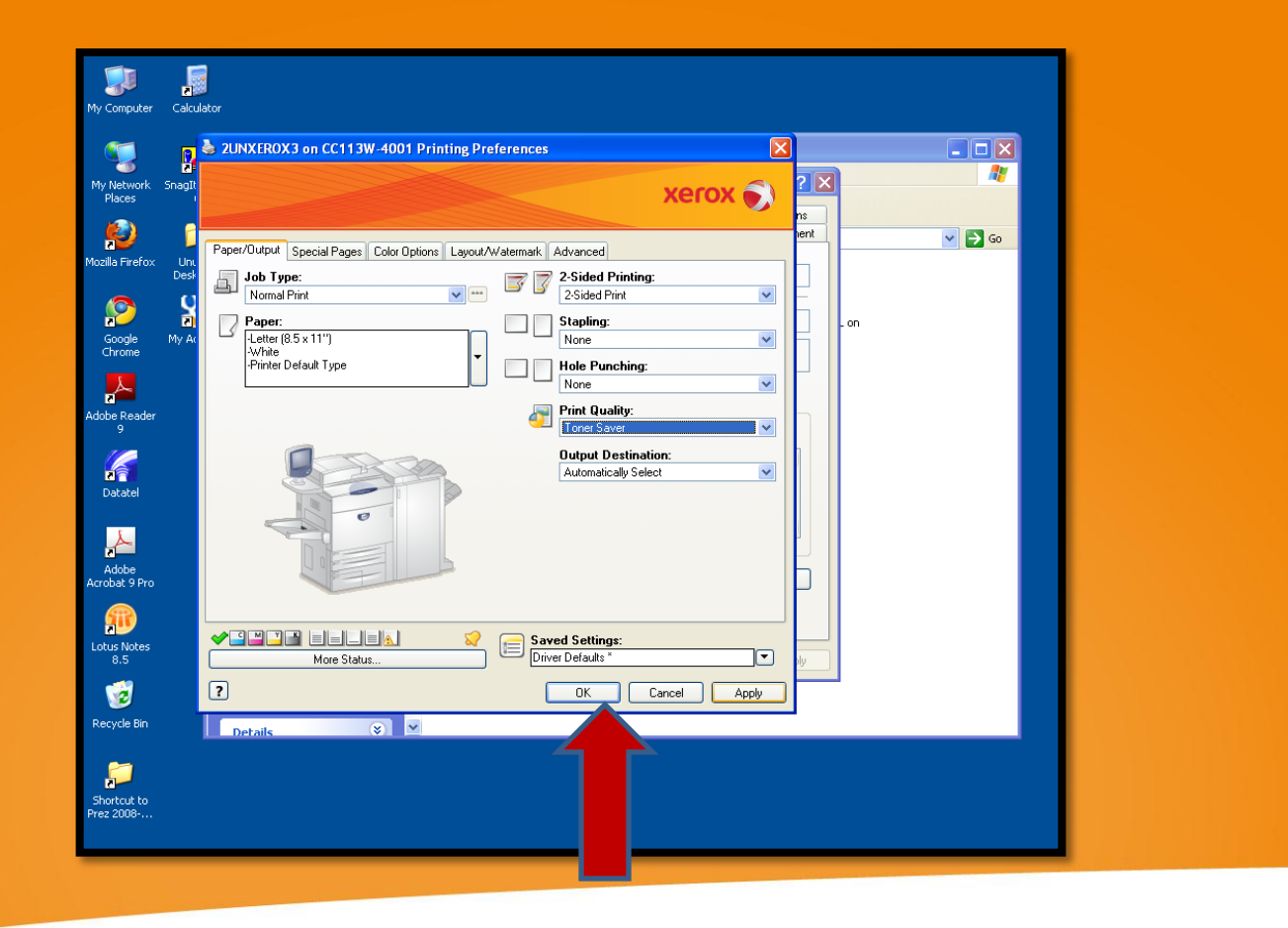

If the pop up box does not close, choose **OK** 

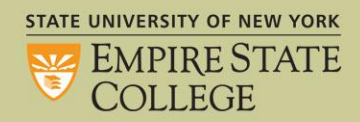

| Save          | Print                     |                                                                                                   |
|---------------|---------------------------|---------------------------------------------------------------------------------------------------|
| Save As       |                           |                                                                                                   |
| Open          | Print                     |                                                                                                   |
| Close         |                           | Linda S. Jones, Ph.D., Assistant Professor, SUNY Empire State College                             |
| fo            | Printer                   | Using Citizen Science for Incorporating Sustainability in the Curriculum                          |
| ecent         | 2unxerox3 on v2unp1ws0809 | Citizen Science projects provide students with a potentially long term, interactive means of      |
|               | Printer Properties        | learning about their local environment, environmental change, and scientific research. These      |
| lew           | Settings                  | projects include creative strategies for educators who would like to design curricula which 📃     |
|               |                           | actively engage all students in sustainability. Incorporating field and laboratory experiences    |
| aure Or Canad | Print An Pages            | which relate to specific environmental challenges facing regions, communities, and individuals,   |
| ave & Send    | Pages: 0                  | and which introduce students to monitoring and data analysis technologies, can be effective ways  |
| elp           | Print on Both Sides       | ion in sustainability studies. Our project team                                                   |
| Options       | S Flip pages on long edge | o develop an open sourcecitizen science toolkit that                                              |
| Exit          | Collated                  | allows students to capture and map a wide variety of data. Faculty members, K-12 teachers, and    |
| -             |                           | community organizations can download this toolkit for free to create and map their own data for   |
|               | No Staples                | analysis. Our project sam used the toolkit to create a citizen science project, "The Beetle       |
|               | Portrait Orientation      | Project, in which students make observations and record data regarding the rise cycle of the      |
|               |                           | submit their data to a GIS community contributing to the dayelonment of a visual virtual map of   |
|               | Letter                    | the life stages and population density of Japanese beetles across the state of New York.          |
|               | Normal Margins            | Participation in the project enables students to better understand the ways climate change        |
|               | Left: 1" Right: 1"        | impacts regional and local ecosystems, biodiversity and non-native spacies. The Beetle Project is |
|               | 1 Page Per Sheet          | only one example of how citizen science can be incorporated into courses, however. Examples of    |
|               | Dana Satur                | other data related to sustainability that could be captured and mapped include populations of     |
|               | Page Setup                | medicinal plants, populations of indicator species, access to local foods by demographic, and     |
|               |                           | healthcare access related to socioeconomic factors. In this presentation I will share my          |
|               |                           |                                                                                                   |
|               |                           |                                                                                                   |
|               |                           |                                                                                                   |
|               |                           | <b>v</b>                                                                                          |

Each time you print, you can change the setting to print single sided for that single print event.

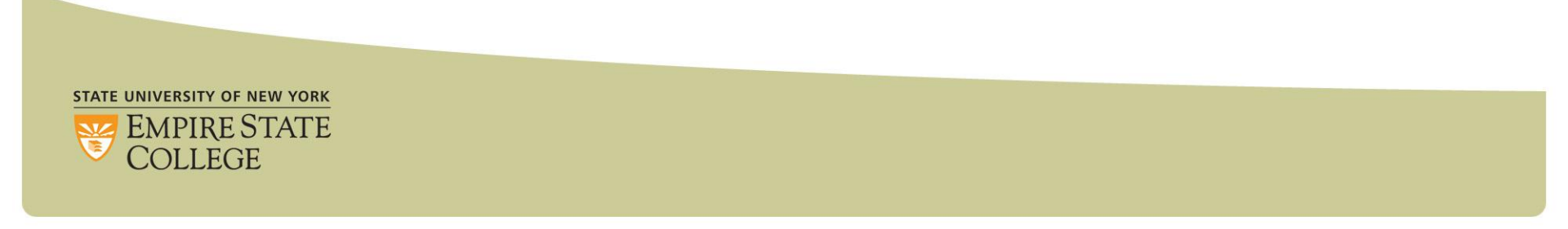